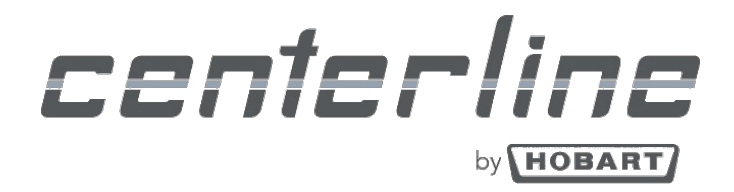

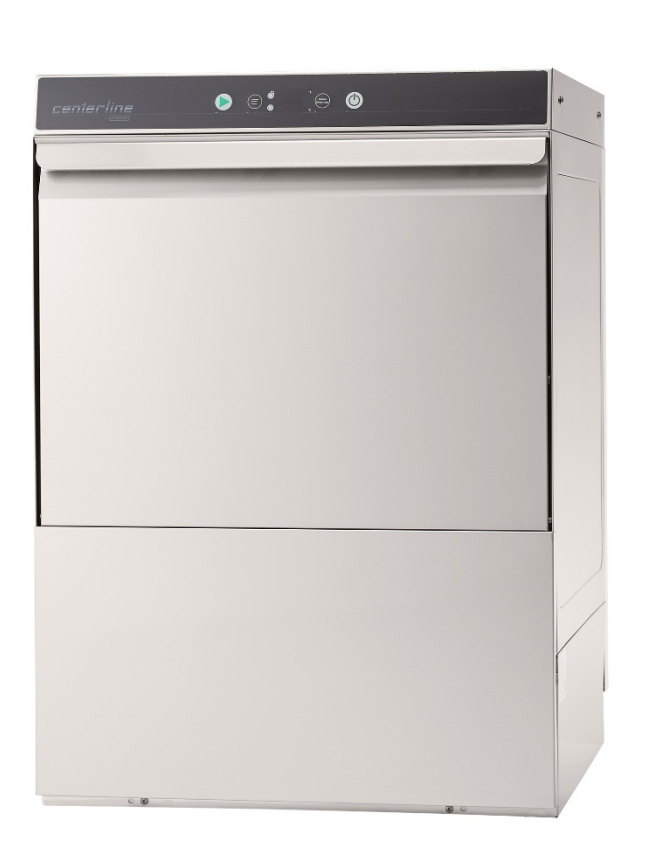

## **Commercial Dishwasher**

| CUH | ML-130363 |
|-----|-----------|
| CUL | ML-130364 |

Installation and Operation Manual

0F-041138

Apr.2020

Ver2.2

## MACHINE INSTALLATION CHECKLIST

- Machine Serial Number \_\_\_\_
- □ Machine Contents Verified
  - Peg rack
  - Combination flat rack
  - Literature pack
    - Installation and operations manual
    - Programming card
    - Operations and error card
    - Operation and cleaning wall chart
    - Wiring diagram
  - Drain hose
  - Water supply hose
  - Small parts pack
    - Machine feet (4x)
    - Rubber tubing for machine feet (see section 5.5)
    - Band clamp for drain hose
  - Sanitizer chemical bottle level sensor (CUL only)
- Machine feet installed and leveled (see section 5.5)
- **Electrical Hookup Completed** (See section 5.6)
  - $\,\circ\,$  Voltage supplied to machine \_\_\_\_\_ V / 60 Hz / 1 Ph
  - Transformer connected for proper voltage (CUH only) (see section 5.6.3)
- Water Hookup Completed (See section 5.7)
- Drain Hookup Completed (See section 5.8)
  - Proper building drain available (see section 5.8.2)
  - Drain hose attached to anti-siphon valve (see section 5.8.1)
  - Drain hose free of kinks
- Chemical Hookups Completed (See section 6)
  - Detergent and rinse aid hoses installed in correct containers
  - Sanitizer chemical level sensor installed (CUL only) (See section 6.3)

## TABLE OF CONTENTS

| 1 | No  | otes o   | n the documentation                     | 6  |
|---|-----|----------|-----------------------------------------|----|
|   | 1.1 | Ар       | plication                               | 6  |
|   | 1.2 | Lay      | out of the documentation                | 6  |
|   | 1.3 | Rej      | presentative convention                 | 6  |
|   | 1.  | 3.1      | Symbols used                            | 6  |
|   | 1.  | 3.2      | Representation in the text              | 7  |
| 2 | Sa  | afety ir | nstructions and regulations             | 7  |
|   | 2.1 | Saf      | ety instructions and warning notices    | 7  |
|   | 2.  | 1.1      | Hazard levels                           | 7  |
|   | 2.  | 1.2      | Layout of warning notices               | 7  |
|   | 2.2 | Bas      | sic safety instructions                 | 7  |
|   | 2.  | 2.1      | Product safety                          | 7  |
|   | 2.  | 2.2      | Personnel qualification                 | 8  |
|   | 2.  | 2.3      | Product-specific hazards                | 8  |
|   | 2.3 | Pro      | perty damage                            | 8  |
| 3 | Pr  | roduct   | description                             | 9  |
|   | 3.1 | Inte     | ended purpose                           | 9  |
|   | 3.2 | De       | signation                               | 9  |
|   | 3.3 | Тес      | chnical specifications                  | 9  |
| 4 | Cc  | ontrols  | s (See Operations section 6.6) 1        | .0 |
| 5 | In  | stallat  | ion 1                                   | .0 |
|   | 5.1 | Per      | sonnel qualification                    | .0 |
|   | 5.2 | Spe      | ecial safety instructions 1             | .0 |
|   | 5.3 | Tra      | nsporting to the installation location1 | 1  |
|   | 5.4 | Rei      | noving the packaging1                   | 1  |
|   | 5.5 | Ins      | talling the machine1                    | .2 |
|   | 5.6 | Со       | nnecting to the power supply1           | .2 |
|   | 5.  | 6.1      | Electrical Data 1                       | .3 |
|   | 5.  | 6.2      | Electrical Connection Method1           | .3 |
|   | 5.  | 6.3      | Transformer connections (CUH Only)1     | .5 |
|   | 5.7 | Со       | nnecting the water                      | .6 |
|   | 5.  | 7.1      | Water Requirements                      | 6  |

|   | 5.7.2        | 2          | Water Connection                                                                     | . 16 |
|---|--------------|------------|--------------------------------------------------------------------------------------|------|
|   | 5.8          | Con        | necting the drain                                                                    | . 17 |
|   | 5.8.3        | 1          | Attaching drain hose to machine                                                      | . 18 |
|   | 5.8.2        | 2          | Attaching drain hose to building drain                                               | . 18 |
| 6 | Che          | mical      | Supply Set Up                                                                        | . 19 |
|   | 6.1          | Pers       | onnel qualification                                                                  | . 19 |
|   | 6.2          | Prep       | paring the chemical supply tubing                                                    | . 19 |
|   | 6.3          | Prep       | paring sanitizer chemical level sensor (CUL only)                                    | . 20 |
|   | 6.3.3        | 1          | Attaching the sanitizer chemical level sensor to the sanitizer tubing                | . 20 |
|   | 6.3.2        | 2          | Connecting the sanitizer chemical level sensor control wire to the machine           | . 20 |
|   | 6.4          | Insta      | alling optional detergent and rinse aid chemical level sensors                       | . 20 |
|   | 6.4.:        | 1          | Connecting the chemical level sensors to the detergent and rinse aid tubing          | . 20 |
|   | 6.4.2<br>mac | 2<br>hine: | Connecting the detergent and rinse aid chemical level sensor control wires to the 21 |      |
|   | 6.5          | Setu       | p of external chemical bottles                                                       | . 21 |
|   | 6.5.3        | 1          | Standard suction tubes                                                               | . 21 |
|   | 6.5.2        | 2          | Optional detergent and rinse aid chemical level sensors                              | . 21 |
|   | 6.5.3        | 3          | Preparing the sanitizer (CUL machine only)                                           | . 22 |
|   | 6.6          | Fillir     | ng chemical tubing (See Operator Menu for priming – section 8.1)                     | . 22 |
| 7 | Ope          | ratio      | n                                                                                    | . 22 |
|   | 7.1          | Pers       | onnel qualification                                                                  | . 22 |
|   | 7.2          | Speo       | cial safety instructions                                                             | . 22 |
|   | 7.3          | Note       | es for optimal washing result                                                        | . 23 |
|   | 7.4          | Prep       | paration for washing                                                                 | . 23 |
|   | 7.4.3        | 1          | Preparing the machine                                                                | . 23 |
|   | 7.4.2        | 2          | Preparing the ware for washing                                                       | . 24 |
|   | 7.5          | Was        | hing                                                                                 | . 24 |
|   | 7.5.3        | 1          | Extending wash time                                                                  | . 25 |
|   | 7.6          | Swit       | ch off machine                                                                       | . 25 |
|   | 7.7          | Dail       | y cleaning or after each meal period                                                 | . 26 |
|   | 7.8          | Wee        | ekly cleaning                                                                        | . 27 |
|   | 7.9          | Rem        | oving hard water deposits (Deliming)                                                 | . 27 |
| 8 | Sett         | ings .     |                                                                                      | . 29 |

| 8  | 3.1   | Ove    | rview of operator menu                   | 29 |
|----|-------|--------|------------------------------------------|----|
| 8  | 3.2   | Ope    | ning the operator menu                   | 30 |
| 8  | .3    | Exte   | nded wash time                           | 31 |
| 8  | 8.4   | Cycl   | e count                                  | 32 |
| 8  | 8.5   | Dete   | ergent dispensing                        | 33 |
|    | 8.5.  | 1      | Setting detergent dispensing amount      | 33 |
|    | 8.5.  | 2      | Priming detergent dispensing pump        | 33 |
|    | 8.5.  | 3      | Inspecting detergent supply              | 35 |
|    | 8.5.4 | 4      | Detergent supply level sensor (Optional) | 35 |
| 8  | 8.6   | Rins   | e aid dispensing                         | 35 |
|    | 8.6.  | 1      | Setting rinse aid dispensing amount      | 35 |
|    | 8.6.  | 2      | Priming rinse aid dispensing pump        | 36 |
|    | 8.6.  | 3      | Inspecting rinse aid supply              | 37 |
|    | 8.6.4 | 4      | Rinse aid supply level sensor (Optional) | 38 |
| 8  | 3.7   | Sani   | tizer dispensing (CUL machine only)      | 38 |
|    | 8.7.  | 1      | Setting sanitizer dispensing amount      | 38 |
|    | 8.7.  | 2      | Priming sanitizer dispensing pump        | 39 |
|    | 8.7.  | 3      | Inspecting sanitizer supply              | 41 |
|    | 8.7.  | 4      | Sanitizer supply level sensor            | 41 |
| 8  | 8.8   | Tem    | perature display units                   | 41 |
| 8  | .9    | Aux    | Channels                                 | 42 |
| 9  | Disp  | olay o | f errors and information                 | 42 |
| 9  | .1    | Erro   | ۲ ۲                                      | 42 |
| 9  | .2    | Info   | rmation                                  | 44 |
| 10 | Trou  | ubles  | hooting guide                            | 45 |
| 1  | 0.1   | Poo    | r wash results                           | 45 |
| 1  | .0.2  | Othe   | er faults                                | 46 |
| 11 | Mai   | ntena  | ance                                     | 46 |
| 12 | Disp  | osal.  |                                          | 46 |
| 13 | Proc  | duct d | disclaimer                               | 46 |
| 14 | Not   | es     |                                          | 47 |

### 1 NOTES ON THE DOCUMENTATION

### 1.1 Application

This document contains important information for the installation and startup of the machine by qualified personnel, as well as the information required for day-to-day operation by the operator.

► Keep the operating instructions and all referenced documents in a safe and accessible place.

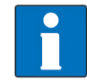

This Installation and Operations manual is subject to change. For the most up to date manual visit <u>www.CenterlineFoodEquipment.com/centerline-resources</u>.

### 1.2 Layout of the documentation

Referenced documents are all instructions that describe the installation, operation, maintenance and repair of the device, as well as additional instructions for all accessories used.

#### For the operator:

Operating instructions

For the qualified technician (available online):

- Installation instructions
- Circuit diagram
- Spare Parts Catalog

### 1.3 Representative convention

#### 1.3.1 Symbols used

| Symbol                       | Meaning                                 |
|------------------------------|-----------------------------------------|
| 4                            | Warning of hazardous electrical voltage |
| $\mathbf{\underline{\land}}$ | Beware of hazardous substances          |
|                              | Beware of hazard area                   |
| i                            | Useful additional information and tips  |

#### 1.3.2 Representation in the text

| Representation | Meaning                                                          |
|----------------|------------------------------------------------------------------|
| NOTE           | Important information on machine operation, not a warning notice |
| •              | Step                                                             |
| L→             | Outcome/result                                                   |
| _              | Listing 1 <sup>st</sup> level                                    |
| •              | Listing 2 <sup>nd</sup> level                                    |

### 2 SAFETY INSTRUCTIONS AND REGULATIONS

### 2.1 Safety instructions and warning notices

During machine operation, observe the general safety instructions and warning notices that precede each action.

#### 2.1.1 Hazard levels

The hazard level is part of the safety instructions and is denoted by the signal word. Potential consequences are differentiated by the choice of signal word.

| <b>A</b> WARNING | potentially hazardous situation:<br><b>can</b> cause <b>serious</b> physical injury              |
|------------------|--------------------------------------------------------------------------------------------------|
| NOTICE           | potentially harmful situation:<br><b>can</b> cause <b>damage</b> to the product or other objects |

#### 2.1.2 Layout of warning notices

Warning notices are depicted with warning symbols and signal word in the corresponding safety colors.

#### **WARNING!**

#### Nature and source of the hazard

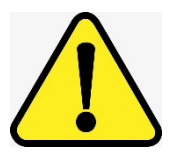

Explanation on the nature and source of the hazard.

- Measures for averting the hazard
- Additional measures for averting the hazard, where applicable.

### 2.2 Basic safety instructions

#### 2.2.1 Product safety

The machine conforms to state-of-the-art technology and the recognized safety regulations. Nonetheless, hazards may occur.

Operate the machine only if it is in good working order and in compliance with the operating instructions.

#### 2.2.2 Personnel qualification

- Observe the regulations on occupational health and safety.
- Carefully read through the operation manual before use.

| Activity                      | Qualification/training                             |
|-------------------------------|----------------------------------------------------|
| Installation/Setup            | Qualified electrician and plumber                  |
| Work on the electrical system | Qualified electrician                              |
| Maintenance, repair           | Hobart Service, or by qualified service technician |

#### 2.2.3 Product-specific hazards

• Observe the instructions on the packaging for storage, lifting or transporting.

#### Avoid electric shock, risk of fire:

- ▶ Do not allow water to flow under live components.
  - Make sure the machine is correctly stored (see frost damage section 2.3).
  - Make sure that the machine does not overflow when being filled.
- ► Have the machine connected to the power supply by qualified personnel.
- ► Have all maintenance to the machine carried out by qualified personnel.

#### Avoid chemical burns, irritation of the skin, poisoning:

- Wear protective equipment (gloves, safety goggles, protective clothing) when handling chemicals.
- ▶ Use only suitable chemicals. Observe the manufacturer's instructions.
- Do not open the machine during operation, wait for the cycle to finish.
- ► For cleaning, wear protective equipment (gloves, safety goggles, protective clothing) when touching parts contaminated by detergent.

#### Avoid burns, scalds:

Do not open the machine during operation, wait for the cycle to finish. Otherwise, hot water could spray out.

### 2.3 Property damage

#### Avoid frost damage:

Temperatures below 32°F (0°C) lead to functional damage.

- ▶ Before storing below 32°F (0°C), empty residual water in hoses, tank and booster.
- ▶ Prior to restart, store the machine at room temperature (min. 60°F) for 24 hours.

### 3 **PRODUCT DESCRIPTION**

### 3.1 Intended purpose

The machine is an item of technical equipment intended solely for commercial dishwashing.

The machine is designed solely for cleaning ware (porcelain, glass, ceramic, temperature-resistant plastics, stainless steel or similar) from the food industry.

### 3.2 Designation

The rating label is located on the right side of the machine. If you have any questions regarding service and parts, use the serial number in all communications.

### 3.3 Technical specifications

| Model                       | СИН                                                       | CUL                                                       |
|-----------------------------|-----------------------------------------------------------|-----------------------------------------------------------|
| Dimensions (H x W x D)      | 32.375 x 22.688 x 24.000 in<br>(822.3 x 576.3 x 609.6 mm) | 32.375 x 22.688 x 24.000 in<br>(822.3 x 576.3 x 609.6 mm) |
| Water consumption per cycle | 0.84 gal (3.2 L)                                          | 0.84 gal (3.2 L)                                          |
| Hot water connection        | 110°F (43°C) min.<br>140°F (60°C) max.                    | 120°F (49°C) min.<br>140°F (60°C) max.                    |
| Voltage                     | 208-240V / 60Hz / 1Ø                                      | 120V / 60Hz / 1Ø                                          |
| Total connected load        | 24.2 A / 27.5 A                                           | 17.5 A                                                    |
| Fuse/breaker protection     | 30 A / 30 A                                               | 20 A                                                      |
| Tank capacity               | 5.3 gal (20.0 L)                                          | 5.3 gal (20.0 L)                                          |
| Loading height              | 15.375 in (390.5 mm)                                      | 15.375 in (390.5 mm)                                      |
| Machine weight              | 120 lbs. (55 kg)                                          | 120 lbs. (55 kg)                                          |

### 4 CONTROLS (SEE OPERATIONS SECTION 6.6)

|             | 2 3 5 4 1 |   |
|-------------|-----------|---|
| centerline  |           |   |
| by (HOBART) |           | _ |
|             | 6 7       |   |

| 1 | Power/Drain Button             | Pressing this button switches the machine on, fills and<br>heats the wash tank.<br>Pressing and holding (3 seconds) activates self-cleaning<br>cycle, drains machine, and then switches the machine<br>off automatically. |
|---|--------------------------------|----------------------------------------------------------------------------------------------------|
| 2 | Start Button                   | Pressing this button starts the wash cycle.<br>If pressed a 2 <sup>nd</sup> time within 10 seconds of the first<br>press, the extended wash cycle is activated.                                                           |
| 3 | Menu Button                    | Pressing this button enters the configuration menu.                                                                                                    |
| 4 | Delime Button                  | Pressing and holding this button (3 seconds) initiates the deliming cycle.                                                                                                    |
| 5 | Temperature Display, Wash Tank | Displays wash tank temperature while machine is idle or in a wash cycle.                                                                                                    |
| 6 | Temperature Display, Rinse     | Displays rinse temperature only during rinse cycle.                                                                                                    |
| 7 | Temperature Units              | LED lights for °F or °C                                                                                                    |

### 5 INSTALLATION

## 5.1 Personnel qualification

Installation must only be carried out by qualified personnel.

### 5.2 Special safety instructions

### **WARNING!**

#### Risk of electric shock, fire hazard

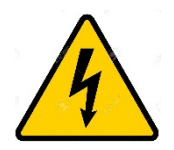

Water (frost damage, machine overflow) flowing over live components can cause injury from electric shock or fire.

- Do not allow water to flow under live components.
- Make sure the machine is correctly stored.
- Make sure that the machine does not overflow when being filled.

### NOTICE!

#### Frost damage

Temperatures below 32°F (0°C) during transport/storage cause function impairments.

▶ Prior to installation, store machine at room temperature (min. 60°F) for 24 hours.

### 5.3 Transporting to the installation location

▶ Where possible transport packed on the pallet.

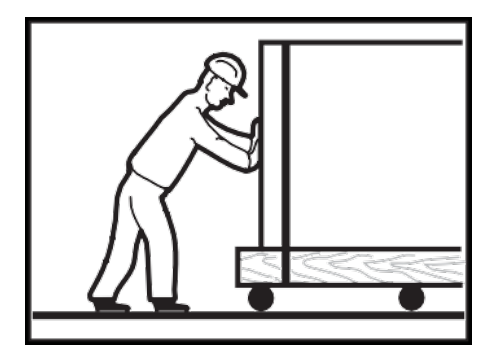

▶ Use suitable transport means (forklift or hand truck, etc.).

### 5.4 Removing the packaging

• Remove packaging materials and accessories from the machine.

| Packaged in machine |                                          |  |
|---------------------|------------------------------------------|--|
| •                   | Peg rack                                 |  |
| ٠                   | Combination flat rack                    |  |
| •                   | Literature pack                          |  |
|                     | Installation and operations manual       |  |
|                     | Programming card                         |  |
|                     | Operations and error card                |  |
|                     | Operation and cleaning wall chart        |  |
|                     | → Wiring diagram                         |  |
| •                   | Drain hose                               |  |
| •                   | Water supply hose                        |  |
| •                   | Small parts pack                         |  |
|                     | → Machine feet (4x)                      |  |
|                     | Rubber tubing for machine feet           |  |
|                     | Band clamp for drain hose                |  |
| •                   | Sanitizer bottle level sensor (CUL Only) |  |

Immediately after unpacking the dishwasher, check for possible shipping damage. If this machine is found to be damaged, save packaging materials and contact the carrier within 5 days of delivery.

### 5.5 Installing the machine

Prior to installation, verify that the electrical supply agrees with the specifications on the machine data label, which is located on the lower, right side of the machine.

Wall clearance is not required.

- ▶ Install the provided feet in each of the bottom corners of the machine.
- The machine must be level to operate properly. Place the dishwasher in its operating location. Level the machine before any connections are made. Using a carpenter's level placed diagonally on the rack tracks, level the machine front to back and side to side by threading the adjustable feet in or out.
- After leveling the machine, cover the exposed threads of the adjustable feet with the supplied rubber tubing.
  - Measure exposed length of threads on adjustable foot ("X")
  - Cut required length of rubber tubing, slit one side of cut piece and install over threaded portion of adjustable foot.

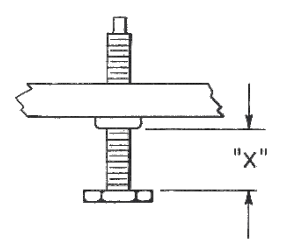

#### NOTICE!

#### **Property damage**

NOTE: Steam generated from normal operation may escape from the door.

Wood, laminates, veneers, etc. are unsuitable materials for use in areas exposed to dishwasher steam and detergents. Stainless steel or other moisture-resistant shields are recommended for surfaces adjacent to machine sides and top.

### 5.6 Connecting to the power supply

#### **WARNING!**

**Risk of electric shock** 

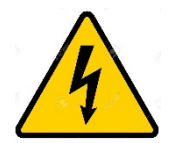

Electrical and grounding connections must comply with the applicable portions of the National Electrical Code and/or other local electrical codes.

Disconnect the electrical power to the machine and follow lockout/tagout procedures.

#### 5.6.1 Electrical Data

Complied in accordance with the National Electrical Code NFPA-70, latest addition.

### NOTICE!

#### **Supply connections**

- For supply connections, use copper wire only rated at 90°C minimum.
- ► The dish machine is not provided with internal GFCI protection.

| Model | Volts/Hertz/Phase | Minimum Supply Circuit<br>Conductor Ampacity | Maximum Protective<br>Device Ampacity |
|-------|-------------------|----------------------------------------------|---------------------------------------|
| СИН   | 208/60/1          | 24.2                                         | 30                                    |
|       | 240/60/1          | 27.5                                         | 30                                    |
| CUL   | 120/60/1          | 17.5                                         | 20                                    |

Refer to the data label on the lower, right side of the machine for proper selection.

#### 5.6.2 Electrical Connection Method

Remove the lower front panel by removing the two screws at the bottom of the panel.

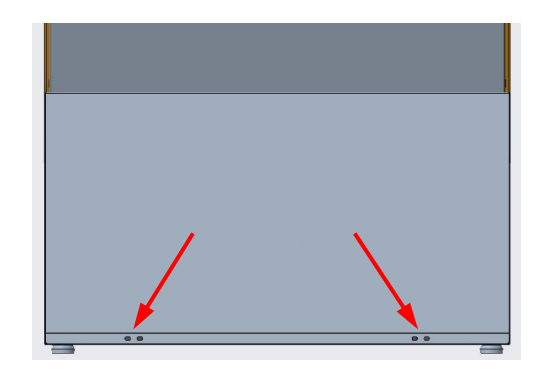

 Remove control board bracket and chemical pump bracket nuts.

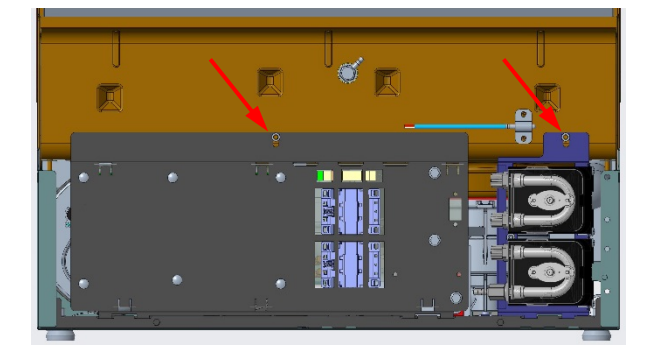

- Installation and Operation Manual
- Lower control board bracket and chemical pump bracket to allow access to terminal block 1TB.

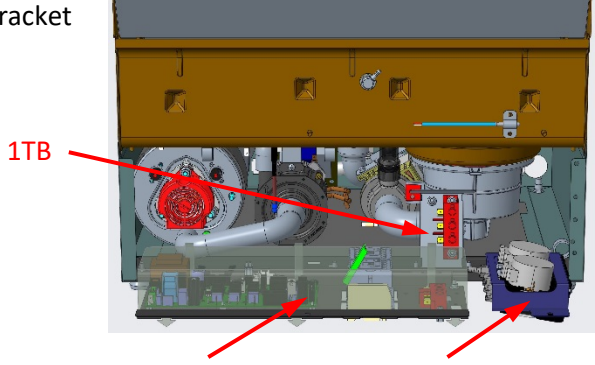

- A hole for 1" trade size conduit is supplied at the lower left in the back of the machine.
- Install 1" trade size conduit or cable and fitting. Leave at least four feet o wall connection and mac machine to be pulled aw
- Make electrical connectio with the machine and sec connection. Keep excess minimum. A cable suppo

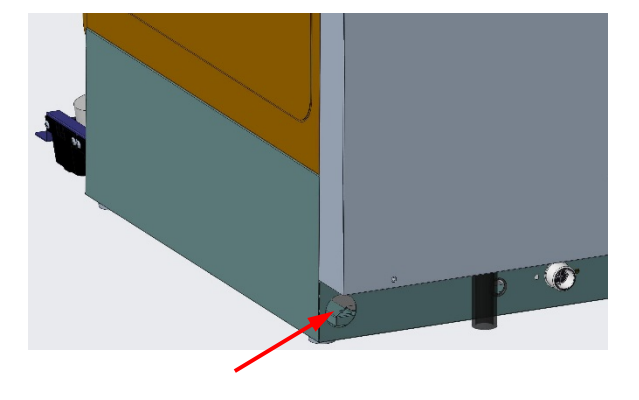

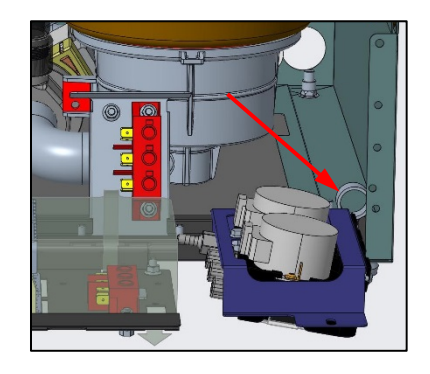

#### NOTICE!

#### 208V or 240V electrical connections (CUH Only)

The 208V or 240V electrical connection for the CUH machine requires two hot wires and a ground. There is no current carrying neutral used.

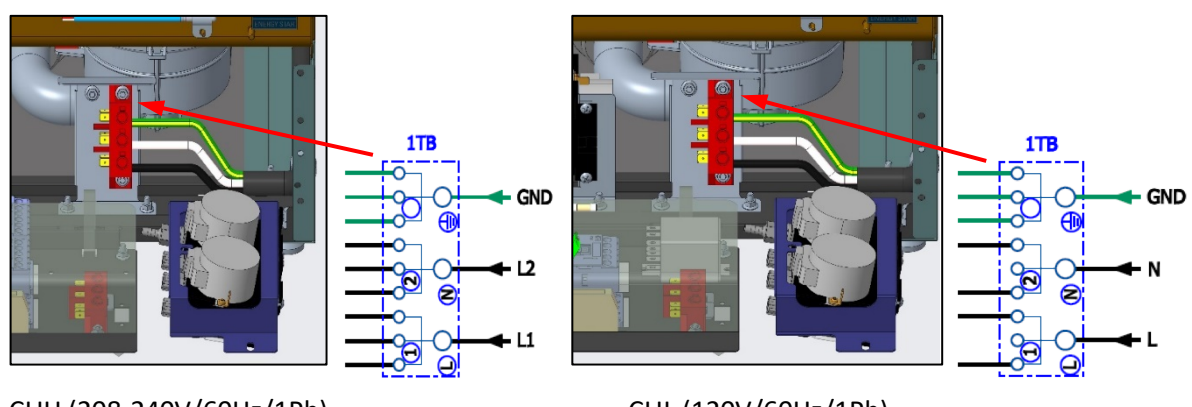

CUH (208-240V/60Hz/1Ph)

CUL (120V/60Hz/1Ph)

#### 5.6.3 Transformer connections (CUH Only)

#### NOTICE!

#### **Transformer connections (CUH Only)**

For the CUH machine a control transformer is used to step the 208V or 240V incoming power to 120V for the control circuitry and drain pump. The transformer is factory-preset to 240V.

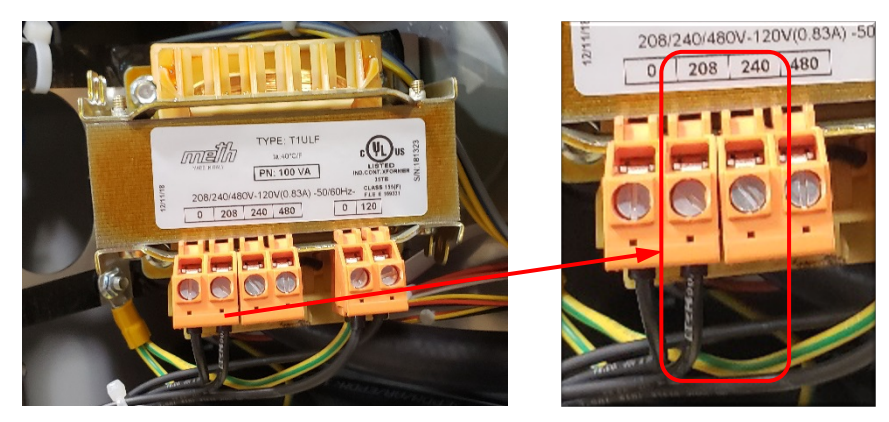

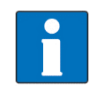

An incorrectly connected transformer can lead to machine draining issues.

### 5.7 Connecting the water

NOTE: The machine must be operated with potable water.

#### 5.7.1 Water Requirements

Proper water quality can improve ware washing performance by reducing spotting, enhancing effectiveness of labor and extending equipment life. Water conditions vary from one location to another. The recommended proper water treatment for effective and efficient use of this equipment will also vary depending on the local water conditions. Ask your municipal water supplier for details about your local water conditions prior to installation.

Recommended water hardness is 3 grains of hardness per gallon or less. Higher hardness may cause excessive formation of lime scale. Water hardness above 3 grains per gallon requires water treatment. Water treatment has been shown to reduce costs associated with machine cleaning, reduce deliming of the dishwasher, and reduce detergent usage in the dishwasher.

#### NOTICE!

#### Water quality

High iron levels in the water supply can cause staining and may require an iron filter. High chloride levels in the water supply can cause pitting and may require a chloride removal system. Contact Hobart Service or your local water treatment professional for proper water treatment.

Sediment may require a particulate filter. Dissolved solids may require water treatment such as a water softener, reverse osmosis system, etc. Contact Hobart Service or your local water treatment professional for proper water treatment.

#### 5.7.2 Water Connection

A water hammer arrestor (meeting ASSE-1010 Standard or equivalent) should be installed (supplied by others) in the common water supply line at the service connection.

The plumber connecting this machine is responsible for making certain that water lines are THOROUGHLY FLUSHED OUT BEFORE connecting to the dishwasher. This "flush-out" is necessary to remove all foreign matter, such as chips (resulting from cutting or threading of pipes), pipe joint compound from the lines; or, if soldered fittings are used, bits of solder or cuttings from the tubing. Debris, if not removed, may lodge in the dishwasher's plumbing components and render them inoperative. Solenoid valves fouled by foreign matter and any expenses resulting from this fouling are NOT the responsibility of the manufacturer and associated repair costs are not covered under warranty.

A manual shutoff valve (not supplied) should be installed upstream of the fill hose to accommodate servicing the machine. It is recommended that a line strainer (80 mesh) (not supplied) be installed in the supply line between the manual shutoff valve (not supplied) and the connection point on the machine. Make plumbing connections with  $\frac{1}{2}$ " minimum copper piping OD ( $\frac{3}{4}$ " recommended), with a  $\frac{3}{4}$ " male garden hose fitting (not supplied).

#### Connect to hot water

A water supply hose is provided.

Temperature:

- CUH: 110°F (43°C) minimum
- CUL: 120°F (49°C) minimum

Water hardness: max. 3 grains

Flowing pressure:

- 15 psi 65 psi (1 bar 4.5 bar)
- > 65 psi (4.5 bar): Provide pressure regulating valve (not supplied)
- < 15 psi (1 bar): Improper machine operation may result</p>

#### NOTICE!

#### Pressure regulating valve

- The water pressure regulator must have a relief bypass. Failure to use the proper type of pressure regulator may result in damage to the unit.
- Attach one end of the of the water supply hose (¾" garden hose thread) to the machine fill valve located on the lower, back of the machine.

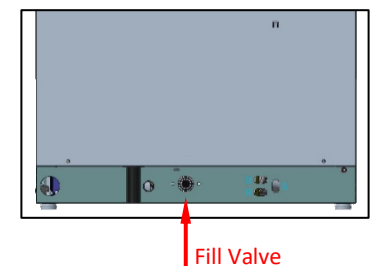

- Connect the other end of the water supply hose "A" (¾" garden hose thread) to the building shut off valve.
- Do not kink or cut the water supply hose.
- Any required extension must be made using a suitable pressure hose.

### 5.8 Connecting the drain

A drain hose, 19mm inside diameter, is provided.

#### **WARNING!**

#### **Plumbing connections**

Plumbing connections must comply with applicable sanitary, safety, and plumbing codes.

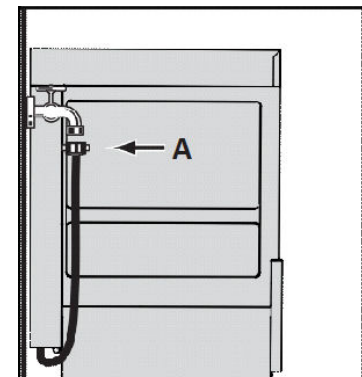

#### 5.8.1 Attaching drain hose to machine

#### Attaching drain hose to machine

▶ Remove 4 screws holding rear cover panel to machine.

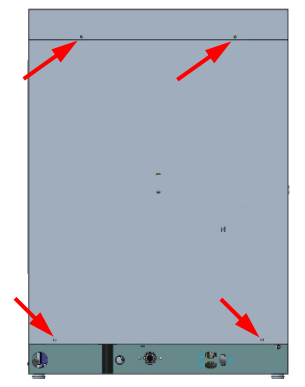

Attach the supplied drain hose to the anti-siphon valve with the supplied hose clamp.

Route drain hose through hole on bottom base of machine

Anti-siphon valve Hose clamp

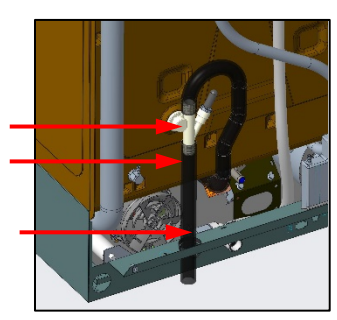

D

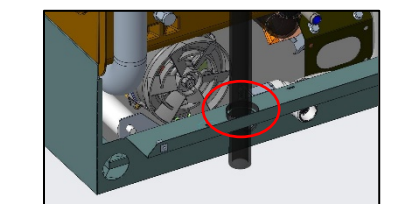

Replace the rear cover panel

#### 5.8.2 Attaching drain hose to building drain

#### Attaching drain hose to building drain

Note that:

- The connection between machine and site drain must not exceed a maximum height of 34" above finished floor.
- Drain must have a minimum flow capacity of 5 gallons per minute.
- Leave at least four feet of drain hose between wall connection and machine. This allows machine to be pulled away from wall for cleaning and/or servicing.
- Do not kink the drain hose.

#### **NOTICE!**

#### **Drain connection**

An improper drain connection or a kinked hose could result in reduced machine performance and errors. An air gap connection is the preferred connection method.

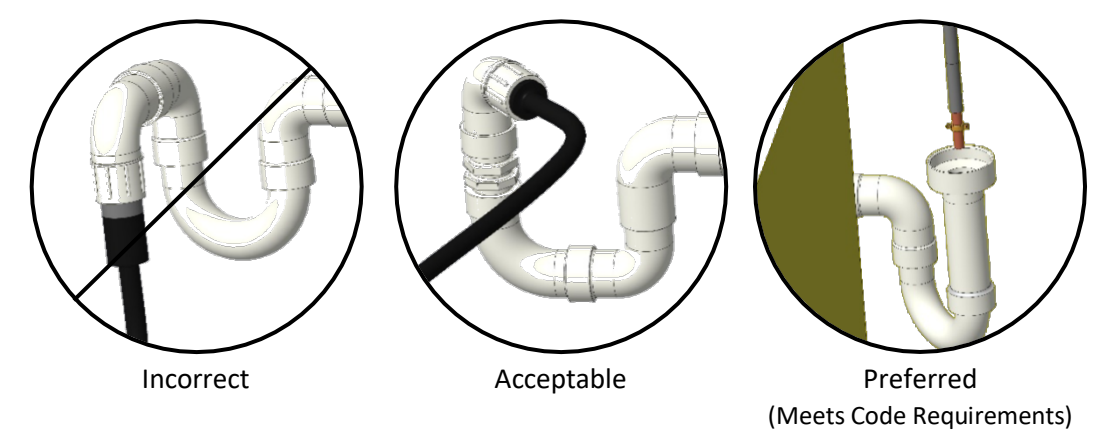

## 6 CHEMICAL SUPPLY SET UP

### 6.1 Personnel qualification

Set up must only be carried out by qualified personnel (see section 2.2.2).

### 6.2 Preparing the chemical supply tubing

#### Preparing the chemical supply tubing:

- Locate the chemical tubing attached to the rear of the machine.
- Remove the nylon quick-tie holding the chemical tubing to the rear of the machine.

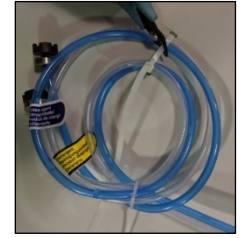

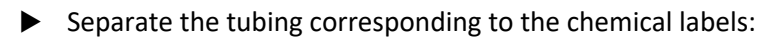

- → The clear tubing with the attached filter corresponds to <u>Detergent</u>
- └→ The blue tubing with the attached filter corresponds to <u>Rinse Aid</u>

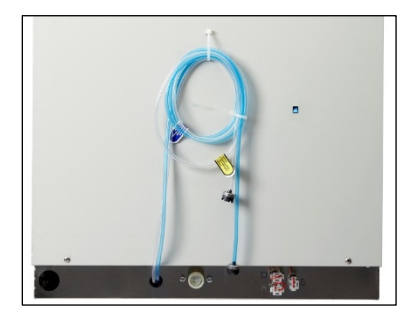

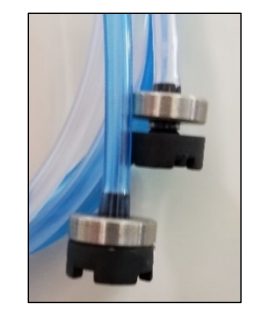

→ The clear tubing with cut end corresponds to <u>Sanitizer</u> (CUL Only)

### 6.3 Preparing sanitizer chemical level sensor (CUL only)

#### 6.3.1 Attaching the sanitizer chemical level sensor to the sanitizer tubing

- Locate the sanitizer chemical level sensor that was packaged with the CUL machine.
  - → Note: The sanitizer chemical level sensor will have a blue stopper and blue sensor wire.
- Push the clear sanitizer tubing all the way onto the stem end of the sanitizer chemical level sensor.

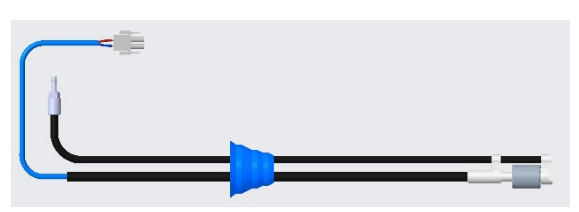

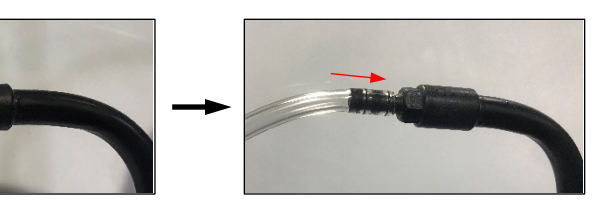

#### 6.3.2 Connecting the sanitize

- Locate the chemical level sensor electrical connectors plugs on the back of the machine.
  - → **D** = Detergent sensor electrical connection
  - $\rightarrow$  **R** = Rinse Aid sensor electrical connection
  - → **S** = Sanitizer sensor electrical connection
- Remove the electrical jumper plug from the Sanitizer sensor connection
- ▶ Attach the electrical plug from the sanitizer chemical level sensor

### 6.4 Installing optional detergent and rinse aid chemical level sensors

6.4.1 Connecting the chemical level sensors to the detergent and rinse aid tubing

Refer to instructions supplied with the chemical level sensor accessory kit.

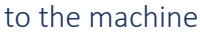

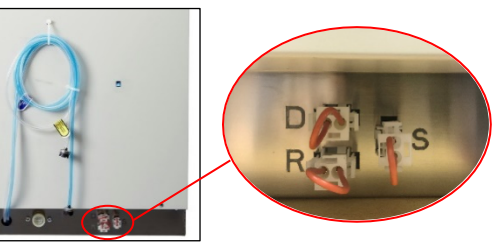

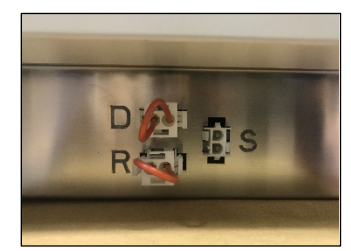

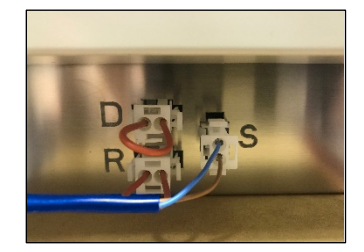

6.4.2 Connecting the detergent and rinse aid chemical level sensor control wires to the machine

Refer to instructions supplied with the chemical level sensor accessory kit.

### 6.5 Setup of external chemical bottles

#### Preparing the detergent and rinse aid

Suction height of detergent and rinse aid pumps: max. 5 ft

#### 6.5.1 Standard suction tubes

#### Standard suction tubes

- Place clear suction tubing marked for detergent at the bottom of the external detergent bottle/bucket.
- Place blue suction tubing marked for detergent at the bottom of the external rinse aid bottle/bucket.

#### 6.5.2 Optional detergent and rinse aid chemical level sensors

#### Optional detergent and rinse aid chemical level sensors

If the machine has installed the optional detergent and rinse aid chemical level sensing wands (see section 6.4) then:

- Place the chemical level sensing wand into the external bottle or bucket so that the float end of the sensor touches the bottom of the container.
  - $\mapsto$  The detergent chemical level sensor will have clear tubing attached to it.
  - $\mapsto$  The rinse aid chemical level sensor will have blue tubing attached to it.
- Adjust the stopper on the chemical level sensing wands to seal to the bottle or bucket.
- Make sure the chemical level sensing wand is correctly inserted into the container with the float sensor at bottom of the container.

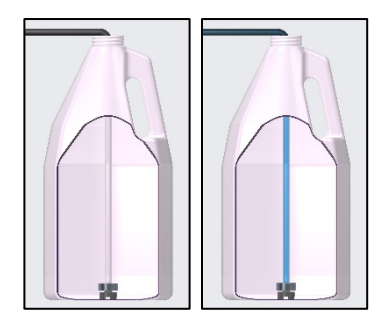

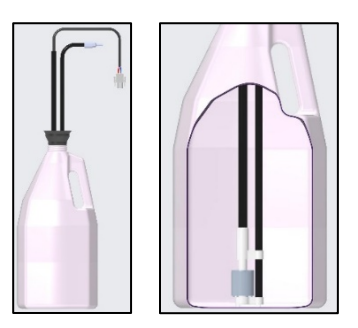

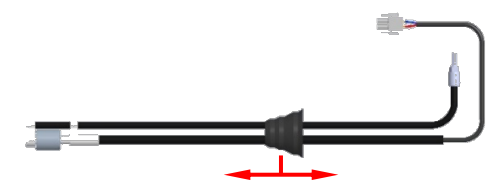

#### 6.5.3 Preparing the sanitizer (CUL machine only)

#### Preparing the sanitizer

Suction height of sanitizer pump: max. 5 ft

- Place the sanitizer chemical level sensing wand into the external bottle or bucket so that the float end of the sensor touches the bottom of the container.
  - → The wand will have a blue stopper and electrical wire.
- Adjust the stopper on the sanitizer chemical level sensing wand to seal to the bottle or bucket.
- Make sure the chemical level sensing wand is correctly inserted into the container with the float sensor at the bottom of the container.

### 6.6 Filling chemical tubing (See Operator Menu for priming – section 8.1)

### **WARNING!**

Chemical burns, irritation of the skin

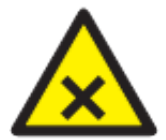

Filling the chemical tubing with detergent, rinse aid or sanitizer for the first time incorrectly can cause serious injury.

- Wear protective equipment (gloves, safety goggles, protective clothing) when handling chemicals.
- Observe the manufacturer's application and safety instructions.

### 7 OPERATION

### 7.1 Personnel qualification

The machine must be operated by qualified personnel.

### 7.2 Special safety instructions

### **WARNING!**

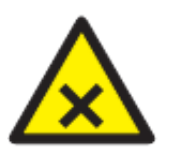

Chemical burns, irritation of the skin, scalding

If the door is opened during operation, wash water can spray out and cause injury.

• Do not open the door during operation, wait for the cycle to finish.

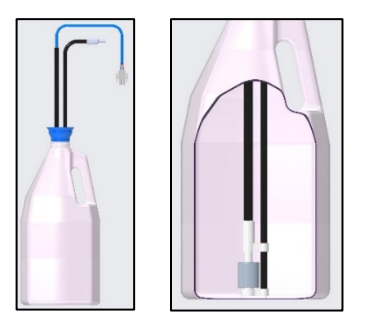

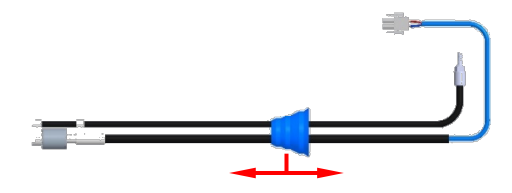

## CENTERLINE™

### 7.3 Notes for optimal washing result

The rinse result is significantly affected by the water quality. If the mineral content is high, the minerals dissolved become visible on the glasses in the form of spots and streaks during the drying process.

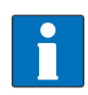

A HOBART trained service technician can determine the water's mineral content by measuring the grains. Recommended water hardness is 3 grains of hardness per gallon or less. Higher hardness may cause excessive formation of lime scale. Water hardness above 3 grains per gallon requires water treatment.

If you have any questions, please contact your authorized HOBART service partner.

### 7.4 Preparation for washing

#### 7.4.1 Preparing the machine

- Check correct position of pump strainer and tank strainers and proper installation of upper and lower wash/rinse arms.
- Open building water shut-off valve.
- ▶ Turn on main switch, breaker, or insert the plug.
- Check level of detergent and rinse aid in containers (See sections 8.5.3 and 8.6.3).
- ▶ For CUL machine, check level of sanitizer in container (See section 8.7.3).

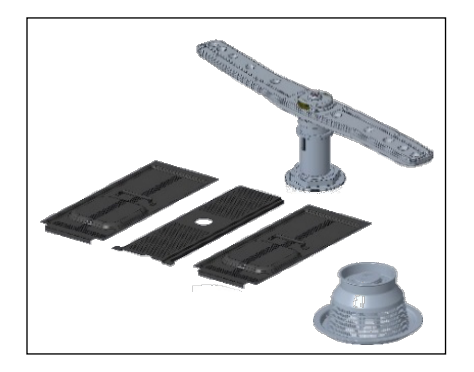

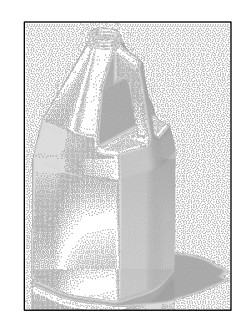

Close door.

Press the Power/Drain button.

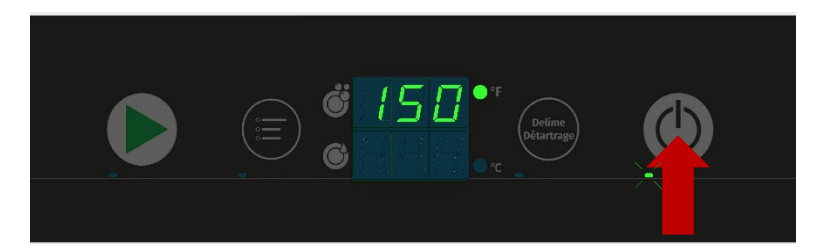

- → During the filling and heating processes, the Power/Drain button LED flashes. This process can take several minutes.
- → As soon as the LED is permanently lit on both the Power/Drain button LED and the Start button LED, the machine is ready for operation.
- 7.4.2 Preparing the ware for washing
- Remove heavy food residue.
- Load ware into rack.
- ► Rinse off ware.

### 7.5 Washing

- Open door.
- Slide rack into the machine and close the door.

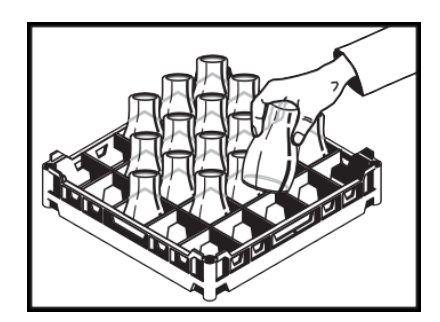

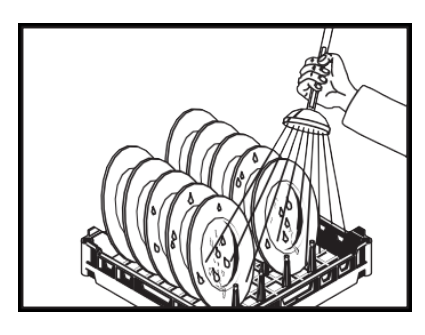

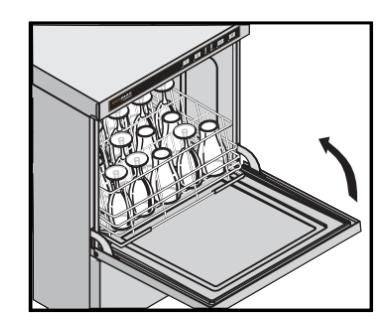

Press the Start button.

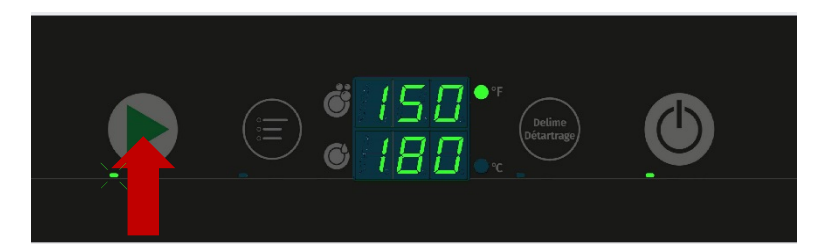

- While the washing cycle is running, the Start button LED flashes. As soon as the Start button LED lights up permanently, the rinsing process is complete, and cycle ends.
- $\mapsto$  The wash temperature is shown in the upper display for the entire cycle.
- → The rinse temperature is shown on the lower display only during the rinsing portion of the cycle.
- Open the door and remove the rack.
- Allow the ware enough time to dry.

#### 7.5.1 Extending wash time

For heavier soiled ware, the wash cycle time can be extended by up to 4 minutes. (See section 8.3)

► To extend the washing time, start a normal 2-minute washing cycle by pressing the Start button and within the first 10 seconds of the cycle starting, press the Start button a 2<sup>nd</sup> time.

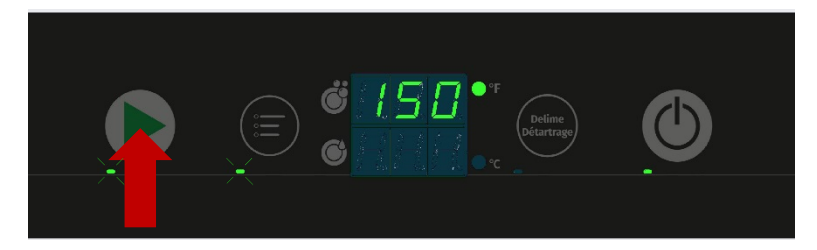

While the extended washing cycle is running, both the Start button LED and the Menu button LED flashes. As soon as the Start button LED lights up permanently, the rinsing process is complete, and cycle ends.

### 7.6 Switch off machine

Press and hold the Power/Drain button (3 seconds).

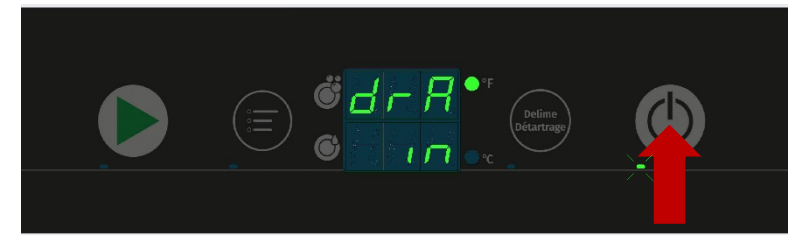

- → During draining, the display will show "drA in".
- → During draining, the Power/Drain button LED flashes.

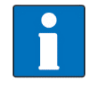

During draining, the machine interior is rinsed automatically, and the tank and booster are emptied.

 $\mapsto$  At the end of the draining cycle, the machine switches off automatically.

When the machine has switched off:

- Remove any heavy food residues.
- ▶ Turn off main switch, breaker, or remove the plug.
- Close building water shut-off valve.

### 7.7 Daily cleaning or after each meal period

### **NOTICE!**

#### **Property damage**

The use of unsuitable agents can cause corrosion damage.

- Do not use any bleach, acids or metal-containing additives to clean the machine.
- Do not use metal brushes.
- Open the door, remove tank and pump strainers. Rinse under running water. <u>Make sure that food debris does</u> <u>not enter pump intake when the pump strainer is</u> <u>removed.</u>
- Clean machine interior.

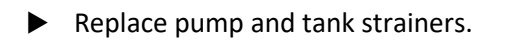

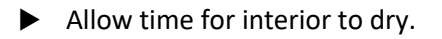

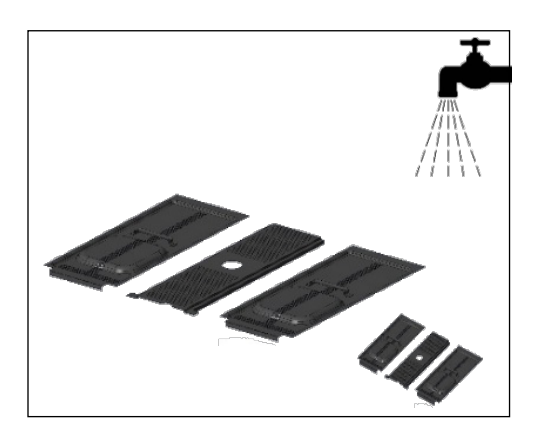

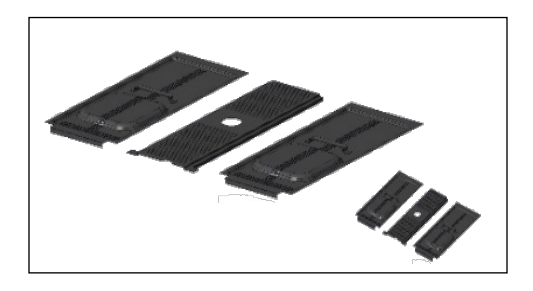

### 7.8 Weekly cleaning

- Depress two buttons on side of lower wash/rinse arm.
- Remove and clean wash/rinse arm.
- ▶ Repeat for upper arm.

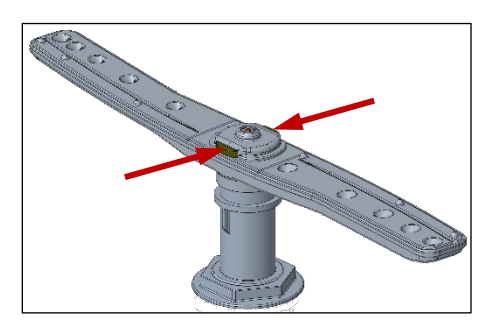

Replace all parts.

### 7.9 Removing hard water deposits (Deliming)

The dishwasher should be delimed on a regular basis as required. How often depends on the mineral content of the water. Deliming should be done when you can see clear signs of lime deposits (a white chalky substance) on the inside walls, on the wash and rinse arms or tank heater. Inspect the machine interior for lime deposits. When deliming is necessary, a deliming agent (such as Lime-A-Way<sup>®</sup> or LSR<sup>®</sup>) should be used for best results.

### **WARNING!**

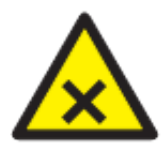

#### **Chemical mixing**

Deliming solution must not come in contact with bleach or rinse solution containing bleach. Mixing may cause hazardous gas to form. This entire procedure must be followed step-by-step for safe and satisfactory results.

This machine is equipped with an automatic delime cycle reminder. It is recommended that deliming be done when the Delime button LED is flashing. Deliming can also be initiated at any other time if deemed necessary.

- ▶ Machine must be on and at a ready state (Power/Drain button LED lit permanently).
- Open the door, remove tank strainers. Rinse under running water.

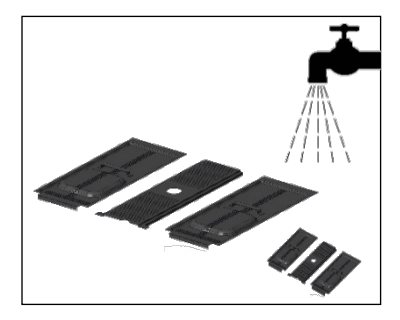

Replace tank strainers.

Installation and Operation Manual

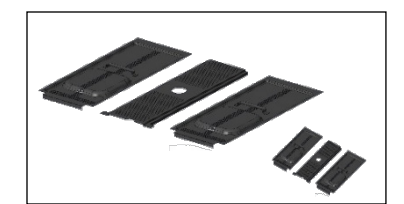

Close door.

Press and hold the Delime button (minimum 3 seconds).

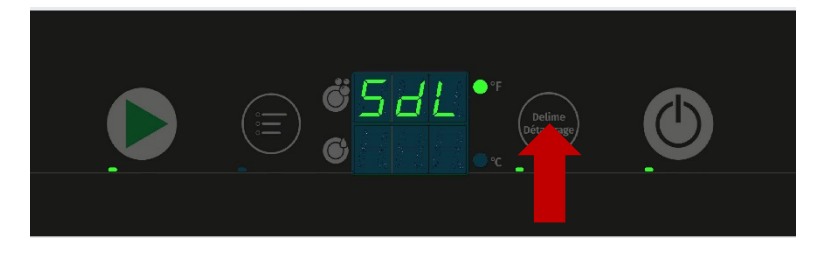

- → The upper display will show "SdL" to show that the delime cycle has started.
- → The machine will enter a drain and rinse phase. During this phase the delime button LED will be lit continuously.

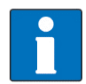

The deliming cycle is extensive and can take 30 minutes or more to complete.

→ When ready to add deliming agent, the upper display will show "Add". The delime button LED will flash.

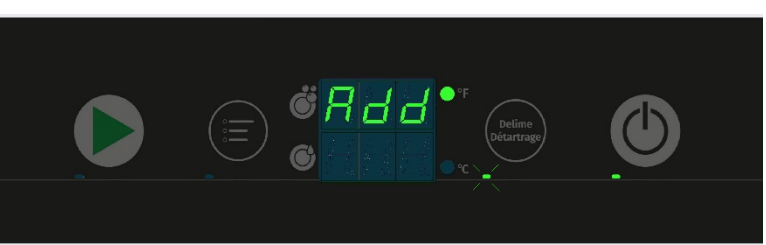

- Open the door.
- Add the correct amount of deliming agent to the tank according to the manufacturer's instructions (Refer to section 3.3 for tank volume).

### **WARNING!**

#### Chemical burns, irritation of the skin.

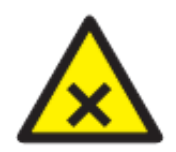

The use of unsuitable chemicals can cause injury.

- Use only commercial deliming agent.
- Observe the manufacturer's application and safety instructions.
- Close the door.
  - → The deliming process will continue. The delime button LED will be lit continuously.
  - $\mapsto$  The upper display will show "dL".

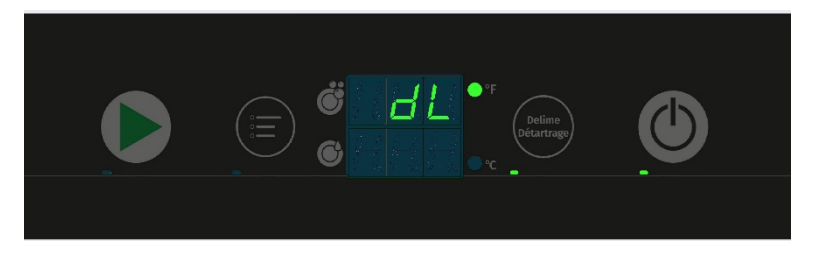

- → When the deliming phase completes, the machine will enter a drain and rinse phase. During this phase the delime button LED will be lit continuously.
- → After the deliming process is completed, the machine will drain and shut down.

### 8 Settings

### 8.1 Overview of operator menu

#### CUH (High Temp Machine)

| Item | Menu Function        | Function                                       |
|------|----------------------|------------------------------------------------|
| 00   | Extended Wash Time   | Sets extended wash time                        |
| 01   | Cycle Count (Rinse)  | Displays number of wash/rinse cycles completed |
| 02   | Detergent Setpoint   | Setting of detergent concentration (g/I)       |
| 03   | Detergent Pump Prime | Primes detergent pump                          |
| 04   | Rinse Aid Setpoint   | Setting of rinse aid concentration (g/I)       |
| 05   | Rinse Aid Pump Prime | Primes rinse aid pump                          |
| 08   | Temperature Units    | Sets temperature display to °F or °C           |
| 09   | Aux Channel          | Internal functions                             |
| 10   | Aux Channel          | Internal functions                             |
| 11   | Aux Channel          | Internal functions                             |

#### CUL (Low Temp Machine)

| Item | Menu Function        | Function                                       |
|------|----------------------|------------------------------------------------|
| 00   | Extended Wash Time   | Sets extended wash time                        |
| 01   | Cycle Count (Rinse)  | Displays number of wash/rinse cycles completed |
| 02   | Detergent Setpoint   | Setting of detergent concentration (g/l)       |
| 03   | Detergent Pump Prime | Primes detergent pump                          |
| 04   | Rinse Aid Setpoint   | Setting of rinse aid concentration (g/l)       |
| 05   | Rinse Aid Pump Prime | Primes rinse aid pump                          |
| 06   | Sanitizer Setpoint   | Setting of sanitizer concentration (ppm)       |
| 07   | Sanitizer Pump Prime | Primes sanitizer pump                          |
| 08   | Temperature Units    | Sets temperature display to °F or °C           |
| 09   | Aux Channel          | Internal functions                             |
| 10   | Aux Channel          | Internal functions                             |
| 11   | Aux Channel          | Internal functions                             |

### 8.2 Opening the operator menu

Note: Machine must be in ready (idle) state.

Press the Menu button to access operator program settings.

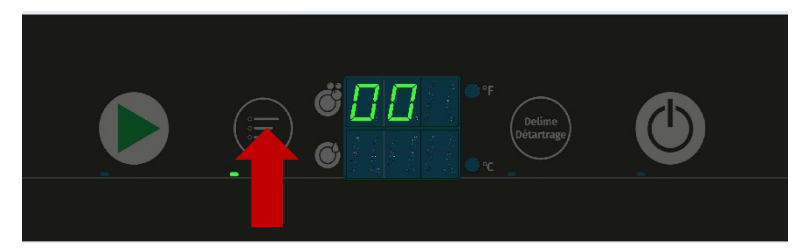

- $\mapsto$  The menu opens, and the Menu button LED illuminates.
- $\mapsto$  The upper display will show the first item "00".
- ► To scroll from one item to the next, press the Wash button. After the last ite return to the first item.

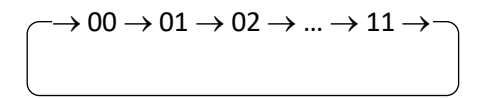

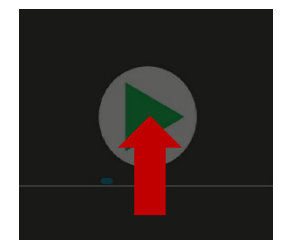

► To save and exit the operator

### 8.3 Extended wash time

► Top display shows "00"

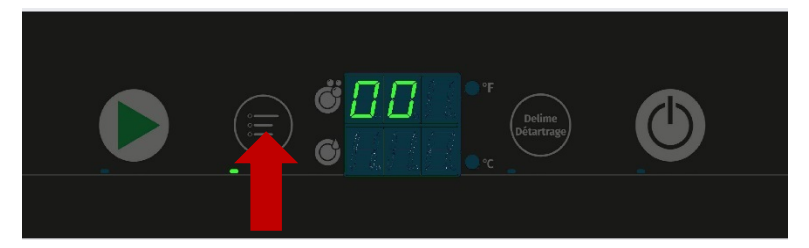

- Press the Menu button to edit settings
  - → Bottom display shows current extended wash setting (in minutes): (default = 4)

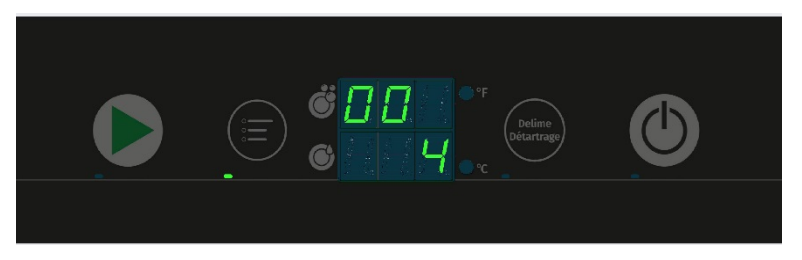

Extended Wash setting can be set from 3 minutes to 6 minutes total wash time in 1-minute intervals.

- ► To increase time, press the Menu button
- ▶ To decrease time, press the Delime b

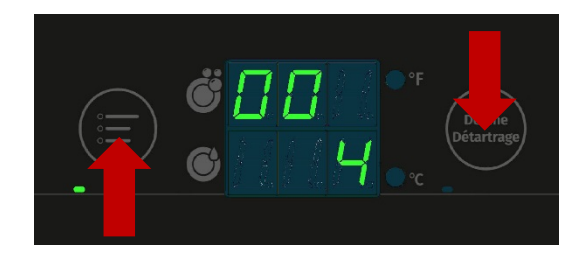

To save and exit the edit mode, either:

Press Start Button to move to next item

– Or –

• Open and close door (Will also exit operator menu)

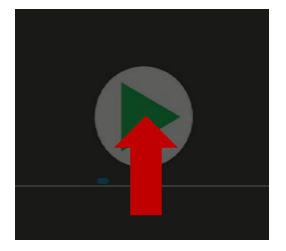

### 8.4 Cycle count

► Top display shows "01"

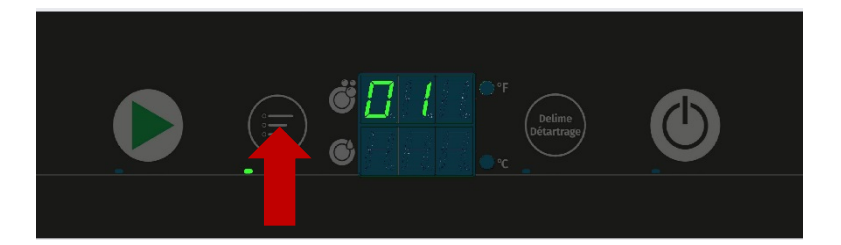

- Press the Menu button to display the cycle count
  - → Bottom display shows first 3 digits of the 6-digit cycle count number (ex. 012345)

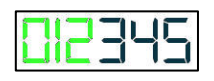

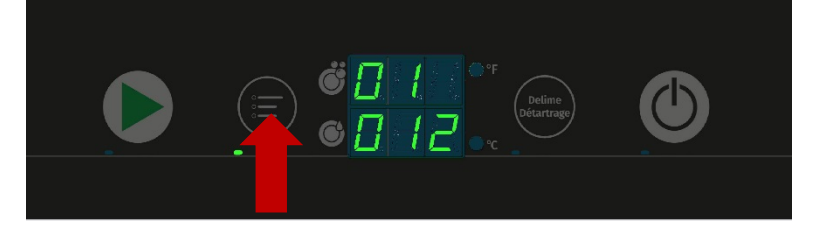

- Press the Menu button a 2<sup>nd</sup> time
  - → Bottom display shows last 3 digits of the 6-digit cycle count number (ex. 012345)

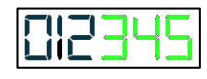

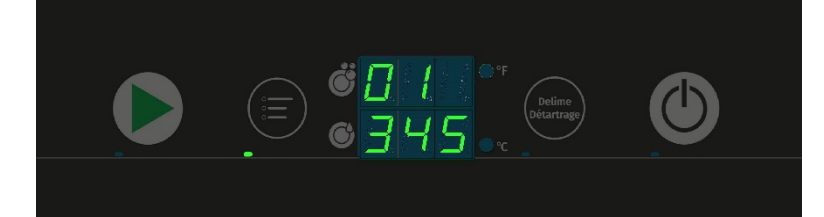

To exit the cycle count menu, either:

Press Start Button to move to next item

– Or –

• Open and close door (Will also exit operator menu)

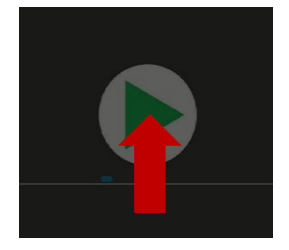

### 8.5 Detergent dispensing

- 8.5.1 Setting detergent dispensing amount
- ► Top display shows "02"
  - → Bottom display shows current detergent dispensing settings in g/L: (default = 2.0 g/L)
     Note: 1.0 g/L ≈ 0.1 % concentration (by vol.)

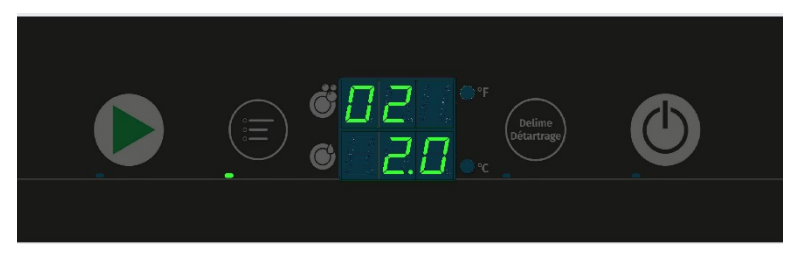

Detergent dispensing amount can be set from 0.0 g/L to 9.5 g/L in 0.5 g/L increments.

- ► To increase dosage by 0.5 g/L, press the Menu button
- ► To decrease dosage by 0.5 g/L, press t

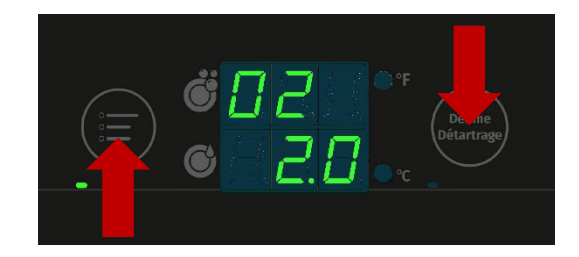

To save and exit, either:

Press Start Button to move to next item

- Open and close door (Will also exit operator menu)
- 8.5.2 Priming detergent dispensing pump
- ► Top display shows "03"
  - → Bottom display shows "0"

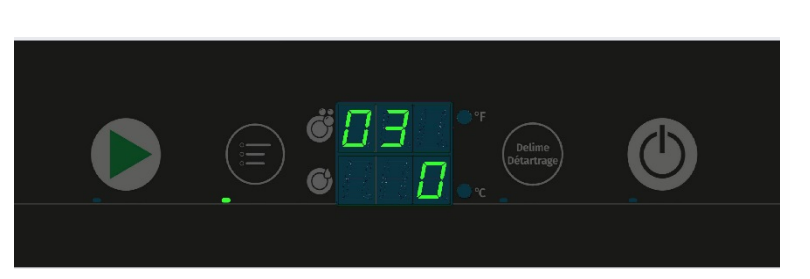

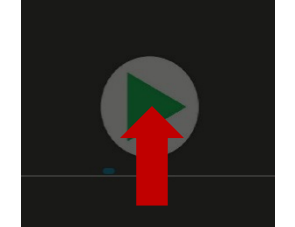

Press the Menu button to change bottom display value to "1"

- Press delime button to begin detergent dispensing pump priming
  - → The detergent dispensing pump will activate for 60 seconds
  - $\rightarrow$  The decimal point in the bottom di

• Verify the detergent is moving from the detergent bottle or container to the machine through the tubing and that there are no air bubbles in the tubing.

→ Note: The priming process might need to be repeated at least 2 times to fully prime the machine.

To exit the priming menu, either:

- Press Start Button to move to next item
  - Or –
- Open and close door (Will also exit operator menu and stop priming)

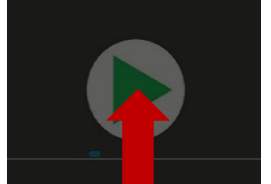

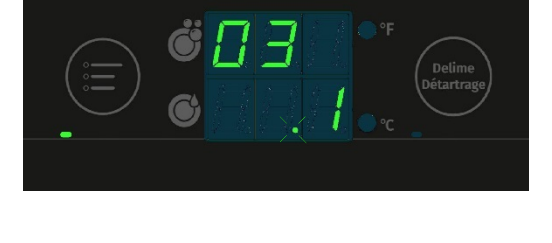

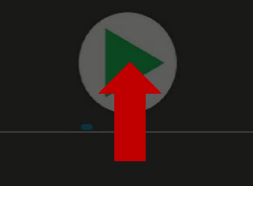

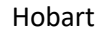

#### 8.5.3 Inspecting detergent supply

- ▶ Inspect detergent container for chemical present.
- Verify that the supply tube is correctly inserted with the suction filter at the bottom of the container.
  - → If air bubbles (large gaps) are present in detergent line prime (refer to 8.5.2)

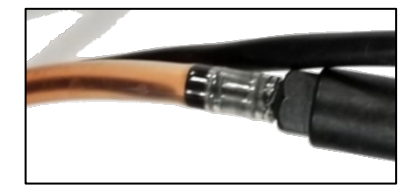

#### 8.5.4 Detergent supply level sensor (Optional)

- ▶ Inspect detergent container for chemical present.
- Make sure the bottle level sensor is correctly inserted into container with float sensor at bottom of container.
  - If air bubbles (large gaps) are present in detergent line − prime (refer to 8.5.2)

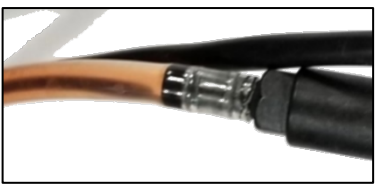

### 8.6 Rinse aid dispensing

- 8.6.1 Setting rinse aid dispensing amount
- ► Top display shows "04"
  - → Bottom display shows current rinse aid dispensing settings in g/L: (default = 0.6 g/L)

Note:  $0.1 \text{ g/L} \approx 0.33 \text{ mL/cycle}$ 

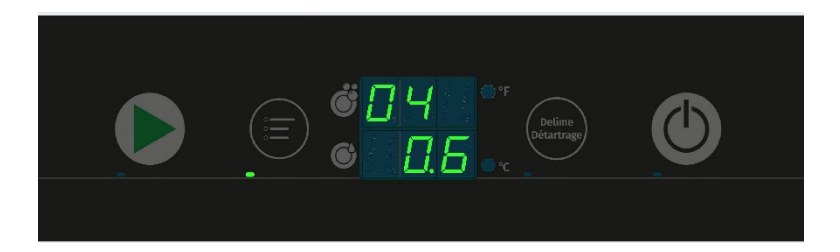

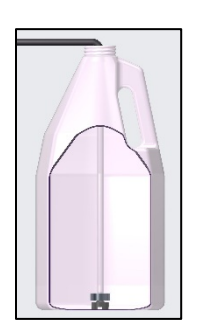

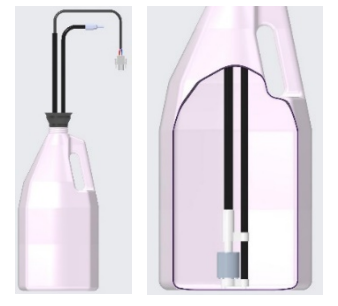

Rinse aid dispensing amount can be set from 0.0 g/L to 2.0 g/L in 0.1 g/L increments.

- ► To increase dosage by 0.1 g/L, press the Menu button
- ► To decrease dosage by 0.1 g/L, press the

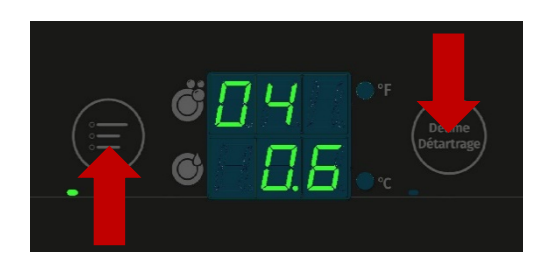

To save and exit, either:

Press Start Button to move to next item

– Or –

• Open and close door (Will also exit operator menu)

#### 8.6.2 Priming rinse aid dispensing pump

- ► Top display shows "05"
  - → Bottom display shows "0"

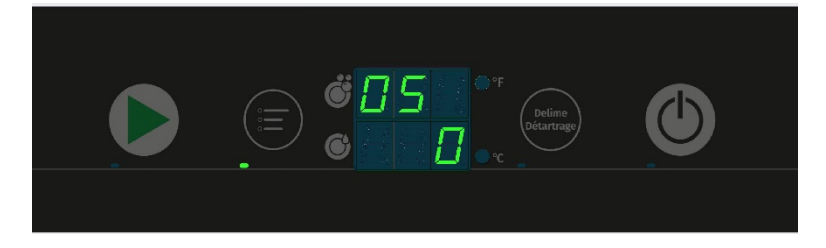

▶ Press the Menu button to change bottom display value to "1"

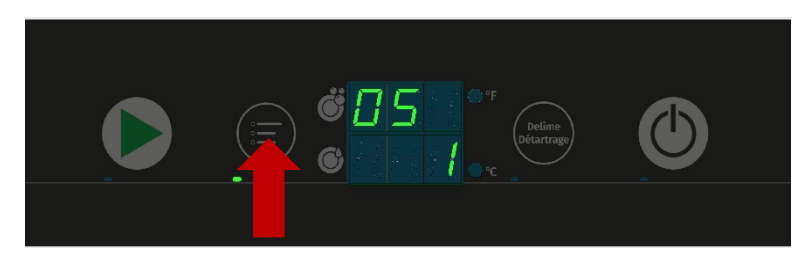

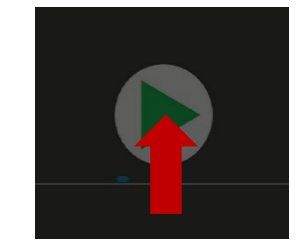

- Press delime button to begin rinse aid dispensing pump priming
  - └→ The rinse aid dispensing pump will activate for 120 seconds
  - $\rightarrow$  The decimal point in the bottom di

tubing and that there are no air bubbles in the tubing.

→ Note: The priming process might need to be repeated at least 2 times to fully prime the machine.

To exit the priming menu, either:

- Press Start Button to move to next item
  - Or –
- Open and close door (Will also exit operator menu and stop priming)

#### 8.6.3 Inspecting rinse aid supply

- ▶ Inspect rinse aid container for chemical present.
- Verify that the supply tube is correctly inserted with the suction filter at the bottom of the container.
  - → If air bubbles (large gaps) are present in rinse aid line prime (refer to 8.6.2)

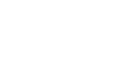

Hobart

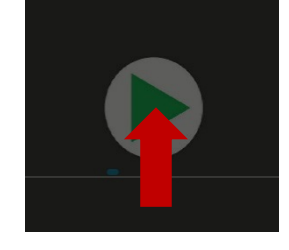

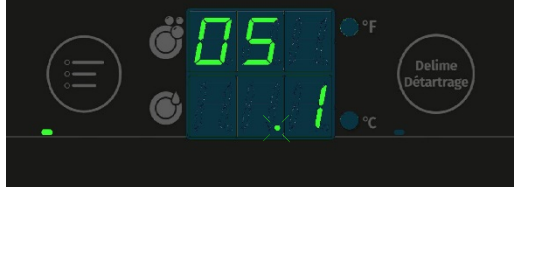

#### 8.6.4 Rinse aid supply level sensor (Optional)

- ▶ Inspect rinse aid container for chemical present.
- Make sure the bottle level sensor is correctly inserted into container with float sensor at bottom of container.
  - If air bubbles (large gaps) are present in rinse aid line prime (refer to 8.6.2)

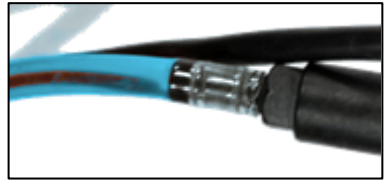

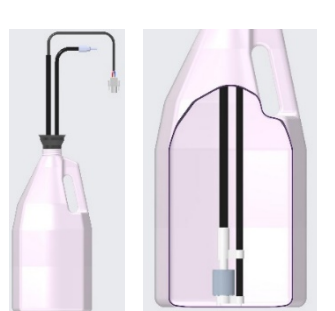

### 8.7 Sanitizer dispensing (CUL machine only)

- 8.7.1 Setting sanitizer dispensing amount
- ► Top display shows "06"
  - → Bottom display shows current sanitizer dispensing setting in % concentration: (default = 50%)

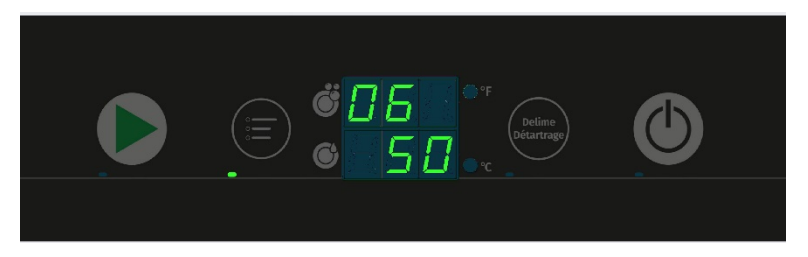

Sanitizer concentration dispensing amount can be set from 20% to 100% in 10% increments.

|               | Sodium Hypochlorite Solution (Bleach) |       |       |  |
|---------------|---------------------------------------|-------|-------|--|
| %             | 5.25%                                 | 6.40% | 8.40% |  |
| Concentration | Sanitizer Concentration PPM           |       |       |  |
| 20            | 15                                    | 18    | 24    |  |
| 30            | 22                                    | 27    | 36    |  |
| 40            | 30                                    | 37    | 48    |  |
| 50            | 37                                    | 46    | 60    |  |
| 60            | 45                                    | 55    | 72    |  |
| 70            | 52                                    | 64    | 84    |  |
| 80            | 60                                    | 73    | 96    |  |
| 90            | 67                                    | 82    | 108   |  |
| 100           | 75                                    | 91    | 120   |  |

#### **Sanitizer Dosing Setting**

## CENTERLINE™

- ▶ To increase dosage, press the Menu button
- ► To decrease dosage, press the Delime bu

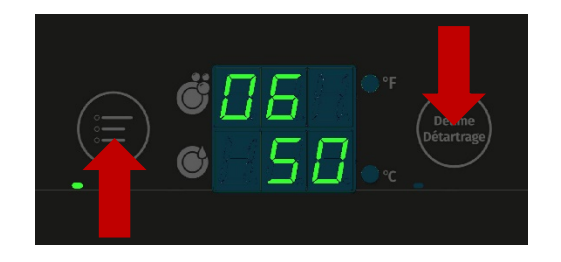

To save and exit, either:

Press Start Button to move to next item

– Or –

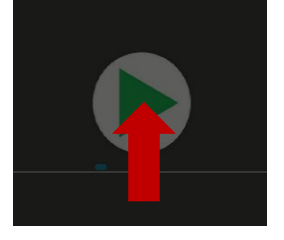

Open and close door (Will also exit operator menu)

#### 8.7.2 Priming sanitizer dispensing pump

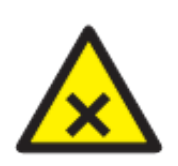

### A WARNING!

#### Chemical mixing

Deliming solution must not come in contact with bleach. Mixing may cause hazardous gas to form. Do not prime sanitizer pump while in the delime process.

- ► Top display shows "07"
  - → Bottom display shows "0"

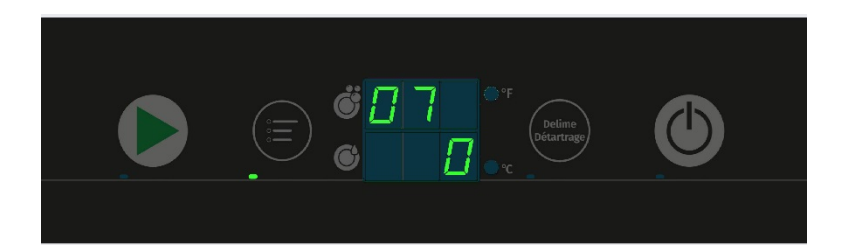

- Press the Menu button to change bottom display value to "1"
- Press delime button to begin sanitizer dispensing pump priming
  - → The sanitizer dispensing pump will activate for 140 seconds
  - ╘

**CENTERLINE™** 

• Verify the sanitizer is moving from the sanitizer bottle or container to the machine through the tubing and that there are no air bubbles in the tubing.

→ Note: The priming process might need to be repeated at least 2 times to fully prime the machine.

To exit the priming menu, either:

Press Start Button to move to next item

– Or –

• Open and close door (Will also exit operator menu and stop priming)

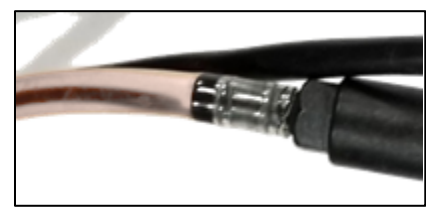

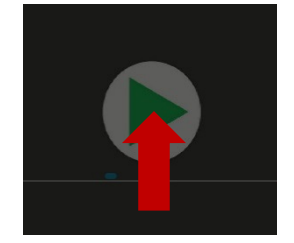

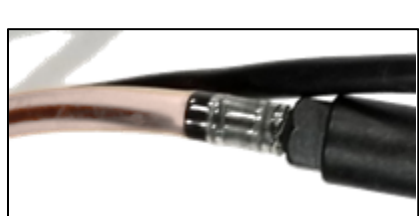

#### 8.7.3 Inspecting sanitizer supply

▶ Inspect sanitizer bottle for chemical present.

#### 8.7.4 Sanitizer supply level sensor

- Make sure the bottle level sensor is correctly inserted into bottle with float sensor at bottom of container.
  - If air bubbles (large gaps) are present in the sanitizer line prime (refer to 8.7.2)

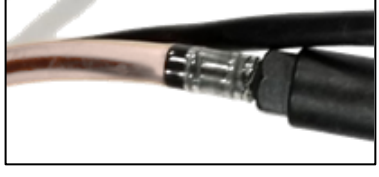

### 8.8 Temperature display units

- ► Top display shows "08"
  - → Bottom display shows current temperature units: (Default is "F")

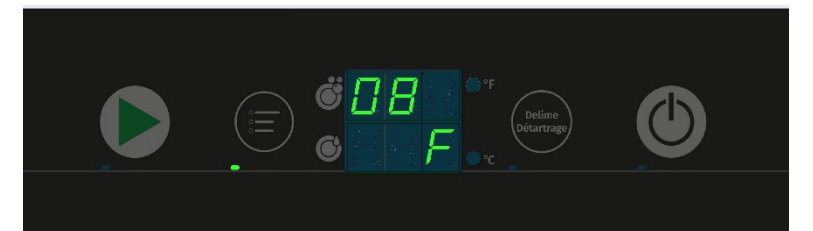

Press the Menu button or the Delime

| Image: State of the state of the state o |
|----------------------------------------------------------------------------------------------------|
|                                                                                                    |

To exit the temperature units display menu, e

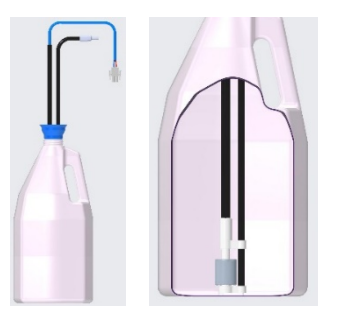

CENTE

Press Start Button to move to next item

– Or –

• Open and close door (Will also exit operator menu)

### 8.9 Aux Channels

- Reserved for Internal Functions -

### 9 DISPLAY OF ERRORS AND INFORMATION

### 9.1 Error

• "Err" appears in the top display.

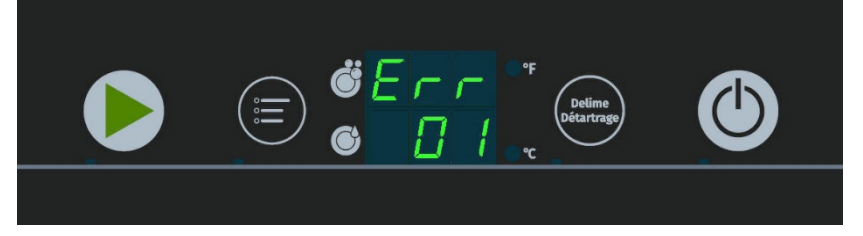

▶ The error code is shown in the bottom display (see table).

\*If error code persists, contact Hobart Service 1-888-4HOBART

| Error<br>code | Symptom                                    | Possible Solution*                                                                                                    |
|---------------|--------------------------------------------|----------------------------------------------------------------------------------------------------|
| 01            | Booster Above Temperature<br>Upper Limit   | <ol> <li>Press the power button to power off (Provide 20 min to cool off).</li> <li>Restart as normal.</li> <li>If error code persists, contact qualified Hobart Service.</li> </ol>                                                                                                    |
| 02            | Booster Below Temperature<br>Lower Limit   | <ol> <li>Press the power button to power off.</li> <li>Restart as normal.</li> <li>If error continues to display – Contact Hobart Service.</li> <li>Possible tripped high limit protector or heating element<br/>malfunction.</li> </ol>                                                                                                    |
| 03            | Rinse Assurance                            | <ol> <li>Booster did not meet temperature or water level requirements.</li> <li>If booster does not reach temperature or water level set point, a<br/>long wash cycle of 10-20 minutes will trigger.</li> <li>If error continues to display on next cycle, there could be a tripped<br/>high limit protector, heating element malfunction, or fill valve<br/>malfunction – Contact Hobart Service.</li> </ol> |
| 05            | Wash Tank Above Temperature<br>Upper Limit | <ol> <li>Press the power button to power off (Provide 20 min to cool off).</li> <li>Restart as normal.</li> <li>If error continues to display – Contact Hobart Service.</li> </ol>                                                                                                    |

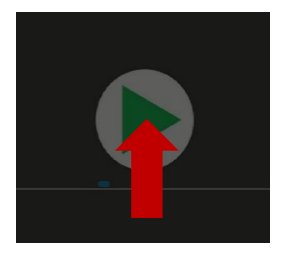

| Error<br>code | Symptom                                                   | Possible Solution*                                                                                                    |
|---------------|-----------------------------------------------------------|----------------------------------------------------------------------------------------------------|
| 06            | Wash Tank Below Temperature<br>Lower Limit                | <ol> <li>Press the power button to power off.</li> <li>Restart as normal.</li> <li>If error continues to display – Contact Hobart Service.</li> <li>Possible tripped high limit protector or heating element<br/>malfunction.</li> </ol>                                                                                                    |
| 07            | Booster Pressure Level Sensor<br>Above Upper Limit        |                                                                                                    |
| 08            | Booster Pressure Level Sensor<br>Below Lower Limit        | <ol> <li>Press the power button = power off/on and start fill process.</li> <li>Drain tank and rofill</li> </ol>                                                                                                    |
| 09            | Wash Tank Pressure Level Sensor<br>Above Upper Limit      | <ol> <li>Brain tank and renn.</li> <li>If error continue to display – Contact Hobart Service.</li> </ol>                                                                                                    |
| 10            | Wash Tank Pressure Level Sensor<br>Below Lower Limit      |                                                                                                    |
| 12            | Drain Overflow Limit                                      | <ol> <li>Tank water level reach maximum level. Drain pump attempting to<br/>drain.</li> <li>Verify drain hose is not pinched or kinked.</li> <li>Drain pump running until water level is below setpoint or time<br/>limit and then power off.</li> <li>If error continues to display, possible drain pump malfunction –<br/>Contact Hobart Service.</li> </ol> |
| 13            | Wash Tank Fill Time Exceeded                              | <ol> <li>Cycle power button off and then on to continue filling.</li> <li>If error continues to display, then cycle power off to drain tank.</li> <li>Check wash and rinse arms for clogged nozzles.</li> <li>Restart as normal.</li> </ol>                                                                                                    |
| 14            | Drain Error – Shutdown<br>(Took too long to drain)        | <ol> <li>Verify drain hose is not pinched or correct drain connection.</li> <li>Check drain hose for any debris and drain again.</li> <li>If error continue to display – Contact Hobart Service.</li> </ol>                                                                                                    |
| 18            | Fill Error – Booster<br>(Booster taking too long to fill) | <ol> <li>Verify fill hose is not pinched or kinked.</li> <li>Check that water is being supplied to machine.</li> <li>Error will clear once water fills booster to setpoint.</li> <li>If error continues to display, possible fill valve malfunction –<br/>Contact Hobart Service.</li> </ol>                                                                   |
| 19            | Chemical Deficiency<br>Detergent / Rinse Aid / Sanitizer  | <ol> <li>Low or no chemicals.</li> <li>Float level on bottle level sensor below working condition.</li> <li>If no bottle level sensor, jumpers are missing from chemical level sensor connectors.</li> </ol>                                                                                                    |
| Do oR         | Program Interrupted<br>fill, wash, or delime)             | <ol> <li>Machine is fill, wash or delime cycle.</li> <li>Verify door is closed.</li> <li>If cycle running, then there is a display updating delay.</li> </ol>                                                                                                    |
| 22            | Low Rinse Temperature                                     | <ol> <li>Rinse temperature below setpoint on 3 consecutive cycles.</li> <li>Error will clear if rinse temperature meets or exceeds setpoint.</li> </ol>                                                                                                    |
| 24            | USB Drive Not Detected                                    | 1. USB not properly configured or incorrect directory path.                                                                                                    |
| 25            | Communication Error                                       | 1. Internal communication error                                                                                                    |

| Error<br>code | Symptom                                     | Possible Solution*                                                                                                    |
|---------------|---------------------------------------------|----------------------------------------------------------------------------------------------------|
| FIL           | Low Water Level at<br>Start of Wash Cycle   | <ol> <li>Item(s) from previous wash cycle removed large amount of water<br/>from dishwasher.</li> <li>Automatically correct after press of Start button.</li> <li>Wash tank will fill to proper level and heat to proper temperature<br/>then wash cycle will resume.</li> </ol>                                                                                   |
| 30            | Booster Heat Up Time<br>Exceeded at Startup | <ol> <li>Press the power button to power off and drain tank.</li> <li>Restart as normal.</li> <li>If error continue to display, unplug the machine from the wall. If<br/>unit is hardwired, turn circuit breaker off then back on.</li> <li>Tripped High Limit or heating element malfunction – Contact<br/>Hobart Service.</li> </ol>                             |
| 31            | Fill Error                                  | <ol> <li>System time out during fill or wash cycle.</li> <li>Press the power button to power off machine.</li> <li>Verify fill hose is not pinched or kinked.</li> <li>Check that water is being supplied to machine.</li> <li>Restart as normal.</li> <li>If error continues to display, possible fill valve malfunction –<br/>Contact Hobart Service.</li> </ol> |

### 9.2 Information

▶ The following notes are displayed with a combination of letters in the display in the display.

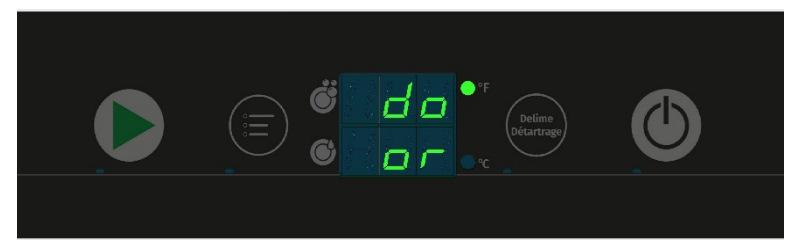

| Display  | Reason                                                  | Remedy     |
|----------|---------------------------------------------------------|------------|
| do<br>or | Filling, washing draining or delime program interrupted | Close door |

### 10 TROUBLESHOOTING GUIDE

## 10.1 Poor wash results

| Fault Type                       | Possible Cause                                                  | Remedy                                                                                                    |
|----------------------------------|-----------------------------------------------------------------|----------------------------------------------------------------------------------------------------|
| Ware not<br>clean                | Wash arm hard to turn (must rotate easily by hand).             | <ul> <li>Remove wash arms and clean them<br/>thoroughly.</li> <li>Also check that water manifold from<br/>machine to wash arm is clear.</li> </ul>                                                                                                    |
|                                  | Wash arm nozzles are clogged (visual check).                    | <ul> <li>Remove wash arm and rinse wash arm<br/>thoroughly until all soiling is removed.</li> </ul>                                                                                                    |
|                                  | Rinse nozzles clogged (usually by lime deposit).                | <ul> <li>Remove rinse arms and delime them in separate container.</li> <li>Check building softening system for function.</li> <li>Delime machine if needed.</li> </ul>                                                                                 |
|                                  | Detergent concentration is too low or too high.                 | Check detergent concentration setting (See operating instructions.                                                                                                    |
|                                  | Tank strainers clogged.                                         | Remove right, left and center strainer pans, empty and clean strainers.                                                                                                    |
|                                  | Pump strainer clogged.                                          | Remove, empty and clean strainer.                                                                                                    |
|                                  | Wrong program selected for heavily soiled wash ware.            | Extend the wash program for longer wash cycle.                                                                                                    |
|                                  | Rinse aid concentration too low.                                | Increase concentration (see operating instructions).                                                                                                    |
| Ware or<br>glasses dry<br>poorly | Wash ware still greasy.                                         | Detergent concentration too low: increase<br>(see operation instructions).<br>Check if detergent is appropriate. If not,<br>choose a stronger one.<br>Drain contaminated water and refill<br>machine. Ensure better pre-scrapping of the<br>wash ware. |
|                                  | Wash ware left in machine too long after the end of wash cycle. | Remove wash ware as soon as cycle is<br>completed when ware is at its highest<br>temperature to enable better drying.                                                                                                    |
| Streaks and                      | Rinse aid concentration too high (stripe or bubble formation).  | Reduce rinse aid concentration (see operating instructions).                                                                                                    |
| spots on                         | Hard water or high mineral content.                             | Check water quality.                                                                                                    |
| ware or                          | Improper rinse aid                                              | Consult your local chemical provider                                                                                                    |
| glasses                          | Inadequate rinse aid dispensing causes stains.                  | Increase rinse aid concentration (see operating instructions).                                                                                                    |

### 10.2 Other faults

| Fault Type                               | Possible Causes                                                       | Remedy                                                               |
|------------------------------------------|-----------------------------------------------------------------------|----------------------------------------------------------------------|
| Glasses are totally or partially cloudy. | Surface of glasses is rough and porous; this is called glass etching. | Use new glasses, this is not caused by a malfunction on the machine. |
| Glass/dish breakage.                     | Use of unsuitable dish or glass racks.                                | Use suitable racks.                                                  |

### 11 MAINTENANCE

Genuine spare parts must be used for repairs and maintenance part replacements. Maintenance parts include chemical dispensing tubes, rinse arm bearings, etc.

Contact your Hobart Service office for any repairs or adjustments needed on this equipment. Long-term service contracts are available on this and other Hobart products.

### 12 DISPOSAL

The machine operator is responsible for disposing of the machine and its operating materials correctly and in accordance with environmental regulations. Observe the national and local regulations.

### 13 PRODUCT DISCLAIMER

Installations and repairs carried out by non-authorized technicians or using non-genuine spare parts, and any technical alterations to the machine not approved by the manufacturer will invalidate the manufacturer's warranty.

HOBART reserves the right to make changes or improvements to its products without prior notice.

## **CENTERLINE™**

### 14 Notes